### ้ขั้นตอนการติดตั้ง/ปรับปรุงโปรแกรมทะเบียนรักษาทดแทนไต (HD) เป็น รุ่น 2

## แบบที่ 1 เครื่องที่ใช้งานมีโปรแกรมรุ่นเดิมอยู่แล้ว

#### ขั้นตอนการปรับปรุง

1. Download โปรแกรมชุดปรับปรุง HD2Upd.exe เก็บไว้ใน Drive C:\ หรือโฟลเดอร์อื่น ๆ

(สถานพยาบาลกำหนดขึ้นเอง)

2. ดับเบิ้ลคลิกแฟ้มข้อมูล "HD2Upg.exe" จะได้หน้าจอดังรูป

| Open File - Security Warning                                                                                                    | WinZip Self-Extractor - HDUpdV2.exe                                                                                                    |
|----------------------------------------------------------------------------------------------------|----------------------------------------------------------------------------------------------------|
| Image: The publisher could not be verified. Are you sure you want to run this software?         Image: Name: HDUpdV2.exe         Publisher: Unknown Publisher         Type: Application         From: D:\D00         Image: Always ask before opening this file         Image: Always ask before opening this file         Image: This file does not have a valid digital signature that verifies its publisher. You should only run software from publishers you trust. How can I decide what software to run? | To unzip all files in HDUpdV2.exe to the specified folder press the Unzip button.       Unzip         Unzip to folder:       Run WinZip         c:\hd\       Browse       Close         ✓ Overwrite files without prompting       About         Help |

คลิกปุ่ม "Unzip" เพื่อปรับปรุงโปรแกรม จะมีข้อความแจ้งจำนวนแฟ้มข้อมูลที่มีการปรับปรุง คลิกปุ่ม "OK" และ

คลิกปุ่ม "Close" ตามลำดับ

| WinZip Self-                          | Extractor - HDUpdV2.exe           |                    |
|---------------------------------------|-----------------------------------|--------------------|
| To unzip all file<br>folder press the | s in HDUpdV2.exe to the specified | <u>U</u> nzip      |
|                                       | WinZip Self-Extractor 🔀           | Run <u>W</u> inZip |
| Unzip to <u>folder</u>                | 2 file(s) unzipped successfully   | <u>C</u> lose      |
| ✓ Overwrite fi                        | ОК                                | <u>A</u> bout      |
|                                       |                                   | <u>H</u> elp       |
|                                       |                                   |                    |
|                                       | T                                 |                    |

4. เปลี่ยนชื่อไอคอน HD 1.0 เป็น HD 2.0 บน Desktop <sup>HD 2.0</sup>

# แบบที่ 2 ติดตั้งใหม่ไม่มีโปรแกรมรุ่นเดิม

### ขั้นตอนการปรับปรุง

1. Download โปรแกรมชุดเต็ม **HDSetup2.exe** เก็บไว้ใน Drive C:\ หรือโฟลเดอร์อื่น ๆ (สถานพยาบาลกำหนดขึ้นเอง)

2. ดับเบิ้ลคลิกแฟ้มข้อมูล "HDSetup2.exe" ที่ได้จากการ Download ข้อ 1 จะได้หน้าจอดังรูป

| HD - InstallShield Wizard | ×                                        |
|---------------------------|------------------------------------------|
| อินด์                     | ก็ต้อนรับสู่การติดตั้ง HD                |
| 0                         |                                          |
| 1                         |                                          |
|                           |                                          |
| 1                         |                                          |
|                           |                                          |
| Central                   | office for Healthcare Information        |
|                           | สาขางาขาสายสารสนแทงรากรสุขภาพ            |
|                           | < <u>ย้</u> อนหลัง <u>ถ</u> ัดไป> ยกเลิก |

คลิกปุ่ม <u>อัดไป></u> จะได้หน้าจอดังรูป

|                              |                                                      |                      |     | - |
|------------------------------|------------------------------------------------------|----------------------|-----|---|
| รุณาป้อนข้อมูลขอ             | งท่าน                                                |                      | -   | 0 |
| <u>ชื่</u> ลผู้ใช้ที่ login: |                                                      |                      |     |   |
| User                         |                                                      |                      |     |   |
| ชื่อ <u>โ</u> รงพยาบาล:      |                                                      |                      |     |   |
| Hosp                         |                                                      |                      |     |   |
| ติดตั้งโปรแกรม               | ประยุกต์นี้สำหรับ:<br>📀 <u>ผู้</u> ไช้ทุกคนที่ใช้คอง | เพิวเตอร์เครื่องนี้  |     |   |
|                              | C <u>เ</u> ฉพาะผู้ใช้ที่ login                       | ((CasperX)) (ไม่แนะห | în) |   |
|                              |                                                      |                      |     |   |
|                              |                                                      |                      |     |   |
| allShield                    |                                                      |                      |     |   |

เป็นการให้รายละเอียดของผู้ใช้

ช่องชื่อผู้ใช้ที่ login: เติม *ชื่อผู้ใช้โปรแกรม* ช่องชื่อโรงพยาบาล : เติม *ชื่อหน่วยงานหรือชื่อโรงพยาบาล*  คลิกปุ่ม <u>อัดไป></u> จะได้หน้าจอดังรูป

| HD - InstallShie                      | d Wizard                                                                                |
|---------------------------------------|-----------------------------------------------------------------------------------------|
| ประเภทของการต่                        | กิดตั้ง                                                                                 |
| คลิกประเภทขอ                          | เงการติดตั้งที่ท่านต้องการ แล้วคลิก ถัดไป                                               |
| <ul> <li> <u>ม</u>กติ     </li> </ul> | โปรแกรมจะติดตั้งตามตัวเลือกปกติที่ใช้เป็นส่วนใหญ่ ขอแนะนำให้ใช้สำหรับผู้<br>ใช้ส่วนใหญ่ |
| C <u>n</u> ะทัดรัด                    | โปรแกรมจะติดตั้งตามตัวเลือกที่จำเป็นต้องใช้ที่น้อยที่สุด                                |
| nstallShield                          |                                                                                         |
|                                       | < <u>ย</u> ้อนหลัง <u>ถ</u> ัดไป> ยกเลิก                                                |
| เลือกประเภทก                          | ารติดตั้ง ซึ่งมีให้เลือก 2 ประเภทคือ                                                    |
| - ปกติ                                | โปรแกรมจะติดตั้งตัวเลือกที่ผู้ใช้ใช้เป็นส่วนใหญ่ (ขอแนะนำให้เลือกประเภท                 |

- กะทัดรัด โปรแกรมจะติดตั้งตัวเลือกที่จำเป็นสำหรับใช้งานเท่านั้น
- กลิกปุ่ม <u>อัดไป></u> จะได้หน้าจอดังรูป

| - InstallShield Wizard                       |                                       |                  |
|----------------------------------------------|---------------------------------------|------------------|
| ริ่มกัดลอกไฟล์                               | 2                                     | 0                |
| ตรวจดูค่าที่กำหนดก่อนคัดลอกไฟล์              | C                                     |                  |
| ตัวติดตั้งมีข้อมูลเพียงพอที่จะเริ่มคัดลอกไฟง | มีปรแกรม ถ้าท่านต้องการตรวจอ หรือเปรี | มี่ยนแปลงค่า<br> |
| ทกำหนดไว ไหคลก ยอนหลง ถาทานตองก              | ารเชคาทกำหนดน เหคลก ถดเป เพอเรมร      | าดลอกเฟล         |
| การตั้งค่าปัจจุบัน:                          |                                       |                  |
|                                              |                                       | <u> </u>         |
|                                              |                                       |                  |
|                                              |                                       |                  |
|                                              |                                       |                  |
|                                              |                                       |                  |
|                                              |                                       | *                |
| 3.                                           |                                       | Þ                |
|                                              |                                       |                  |
| allShield                                    |                                       |                  |
| allShield                                    |                                       |                  |

หน้าจอแจ้งให้ผู้ใช้ตรวจดูค่าที่กำหนดไว้ก่อนที่จะมีการคัดลอกไฟล์ ถ้าต้องการเปลี่ยนแปลงค่าที่กำหนดไว้ให้ คลิกปุ่ม "ย้อนหลัง" ถ้าไม่ต้องการเปลี่ยนแปลงค่าที่กำหนดไว้ดำเนินการติดตั้งต่อไป คลิกปุ่ม <u>อัดไป></u> จะได้หน้าจอดังรูป เป็นการคัดลอกไฟล์และติดตั้งโปรแกรมลงเครื่อง

| HD - InstallShield Wizard             | ×      |
|---------------------------------------|--------|
| สถานะการติดตั้ง                       | 0.     |
| HD ตัวติดตั้งกำลังดำเนินการตามต้องการ |        |
| กำลังลงทะเบียนโมดูล                   |        |
| InstallShield                         | ยกเลิก |

# 7. หลังจากโปรแกรมติดตั้งเรียบร้อยแล้วจะแสดงหน้าจอดังรูป

| HD - InstallShield Wizard |                                                                                            |
|---------------------------|--------------------------------------------------------------------------------------------|
| Ana                       | การติดตั้งเสร็าสมบูรณ์แล้ว<br>ตัวติดตั้งได้ติดตั้ง HD จงในคอมพิวเตอร์ของท่านเสร็จสิ้นแล้ว. |
|                           | <ย้อนหลัง <b>สินสุด</b> Cancel                                                             |

กลิกปุ่ม "สิ้นสุค" เพื่อปิคหน้าจอการติดตั้ง โปรแกรมจะสร้างไอคอน HD 2.0 ไว้บน Desktop

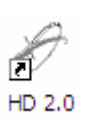